HOROFRANCE B.P 423 85504 LES HERBIERS CEDEX

HonoFrance

Tél : 02.51.64.81.15 Fax : 02.51.71.60.37 www.horofrance.com

# GESTION INFORMATIQUE DU TEMPS

# **W.100**

#### Sous Windows

## DESCRIPTIF

ATTENTION : Ce document n'est pas une notice d'utilisation du logiciel W.50 Il s'agit simplement d'un document commercial ayant pour but de vous donner un meilleur aperçu des performances et de la simplicité d'utilisation du logiciel W.50 mais qui ne détaille pas toutes les fonctions possibles .

### TERMINAL DE POINTAGE T1000 PROX

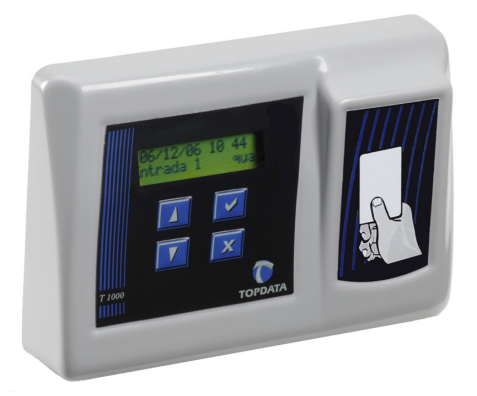

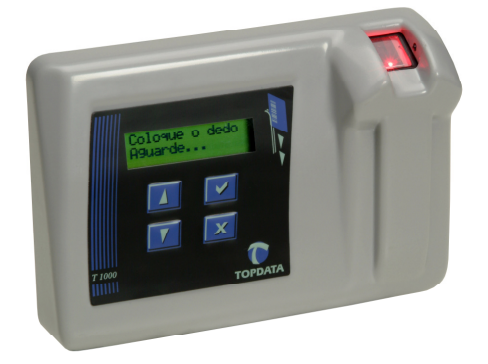

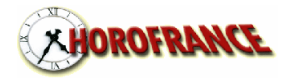

**W100** : ce logiciel ergonomique simple d'approche est destiné aux entreprises dont le besoin est plus orienté sur le contrôle du temps de présence. W100 est utilisé principalement à partir de 4 boutons:

• **PERSONNEL** : fichier et paramètres d'arrondis

• **TRANSFERER**: transfert des pointages stockés dans la pointeuse (votre ordinateur n'est pas utilisé quand les employés pointent: la pointeuse est autonome)

• **CORRIGER**: visualisation à partir de filtres (les absents, les présents, les pointages impairs, etc ...) et correction ou ajout manuel

• **IMPRIMER**: impression sous de multiples formats (date à date, semaine à semaine, heures / minutes ou heures / centièmes, tri)

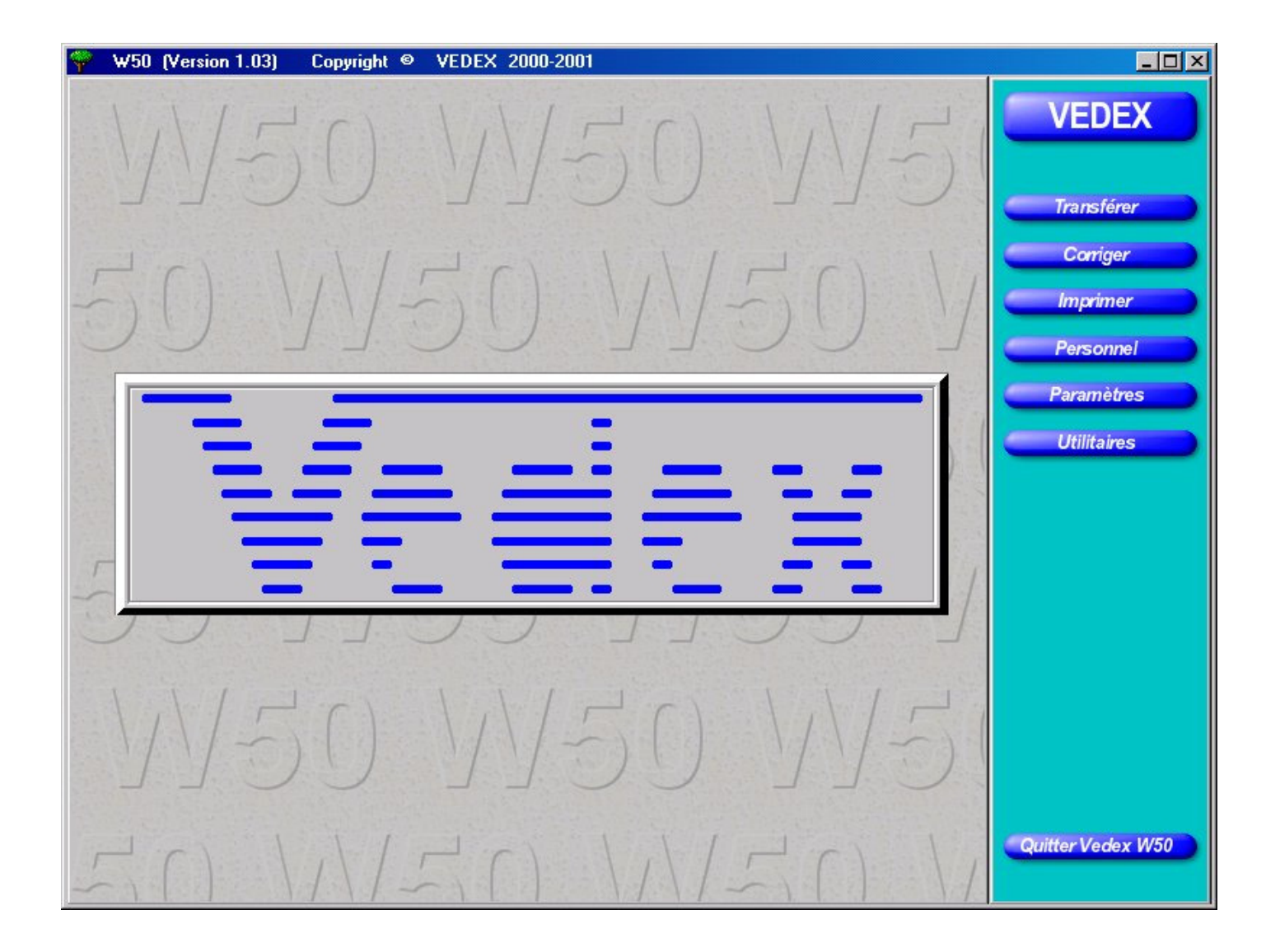

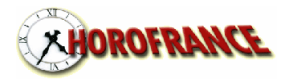

La fiche du personnel: créer ou modifier un employé est simple et rapide.

- un employé est affecté à un numéro de carte
- son nom peut apparaître lors d'un pointage
- une pointeuse T1000 permet la gestion de 100 employés
- un employé peut être validé sur plusieurs pointeuses
- sélection de l'arrondi d'entrée (0, 5, 10, 15, 30 ou 60 minutes supérieures)
- sélection de l'arrondi de sortie (0, 5, 10, 15, 30 ou 60 minutes inférieures)

• tolérances d'entrée ou de sortie réglable (temps d'entrée en retard ou de sortie en avance permise)

• décalage d'entrée ou de sortie (permet d'arrondir les heures sur des valeurs autres que celles se terminant par .00, .05, .10, .15, .20, .25, .30, .35, .40, .45, .50, .55)

• sélection de l'arrondi du total de la semaine (0, 5, 10, 15, 30 ou 60 minutes inférieures ou supérieures)

• décalage du point minuit (le changement de jour peut se faire entre 0 h et 12 h)

• extension dynamique de journée (le changement de jour se fait automatiquement x heures après la dernière entrée: ce système permet de gérer des horaires 3 x 8 sans reparamétrer)

gestion des périodes d'inactivités (interruption de contrat momentanée)

| Numéro de carte: 9011 VA Nom: DL                                                            | JPONT                   | Prénom: Pie               | erre 1                                                                | <u>Matricule: 0000000001</u> |  |  |  |  |  |
|---------------------------------------------------------------------------------------------|-------------------------|---------------------------|-----------------------------------------------------------------------|------------------------------|--|--|--|--|--|
| Arrondi d'entrée: 15 Arrondi aux 15 minutes si                                              | upérieures 🔻            | <u>Arrondi de sortie:</u> | 15 Arrondi aux 15 n                                                   | ninutes inférieures 📃 💌      |  |  |  |  |  |
|                                                                                             | e: 3 🗸 🔺                |                           | <u>T</u> olérance                                                     | e de sortie: 0 🗸 🛦           |  |  |  |  |  |
| Décalage d'entrée                                                                           |                         |                           | <u>D</u> écalag                                                       | e de sortie: 0 🔽 🔺           |  |  |  |  |  |
| Exemple d'ENTREE autour de 8h: pour un pointage en plage verte, la valeur rouge est retenue |                         |                           |                                                                       |                              |  |  |  |  |  |
| Plages: 7,19-7.33                                                                           | 7.34-7.48               | 7.49-8.03 8.              | 04-8.18 8.19-8                                                        | .33                          |  |  |  |  |  |
| Valeurs retenues: 7.30                                                                      | 7.45                    | 8.00                      | 8.15                                                                  | 8.30                         |  |  |  |  |  |
| Arrondi du total de la semaine: 000 Pas d'arrondi                                           |                         |                           |                                                                       |                              |  |  |  |  |  |
| Decalage minuic 0.00                                                                        | ension de journee       |                           | ire de pointages theo                                                 | iiques par jour. 4           |  |  |  |  |  |
| Message:                                                                                    | Pren                    | nier jour: 11/04/2        | 001 🛄 Dernier jo                                                      | ur: 12/04/2001               |  |  |  |  |  |
| Premier jour de travail: 9/04/2001                                                          | <u>D</u> ébut d'inactiv | rité: 12/02/2001          | Ein d'inactivit                                                       | é: 13/02/2001                |  |  |  |  |  |
|                                                                                             |                         |                           | <u>Ajouter la</u> période                                             |                              |  |  |  |  |  |
|                                                                                             |                         |                           | <ul> <li>Supprimer</li> <li>Ia période</li> <li>sélectionn</li> </ul> | é                            |  |  |  |  |  |
|                                                                                             |                         |                           | -                                                                     |                              |  |  |  |  |  |

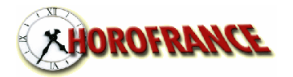

**TRANSFERER**: W100 recherche automatiquement le port série de votre ordinateur sur lequel est connecté la pointeuse. Vous pouvez avant de cliquer sur transfert, mettre à l'heure votre ordinateur ou régler les paramètres du changement d'heure été/hiver de la pointeuse. Le transfert est exécute sans autre intervention de l'utilisateur

La première pointeuse peut être locale ou en transfert par clef USB spécifique (TOP PEN DRIVE), les suivantes, optionnelles, ne peuvent être que par cle USB.

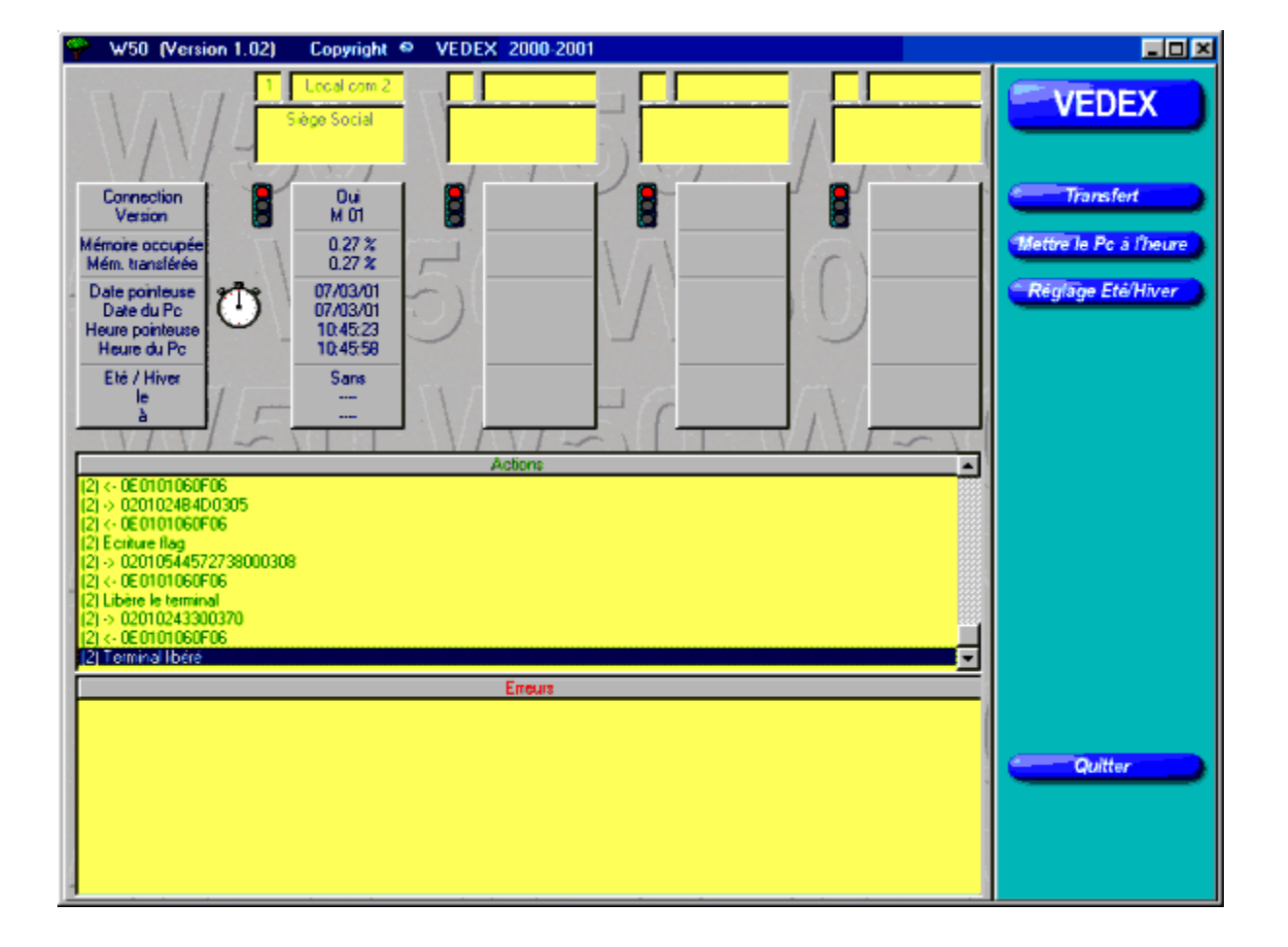

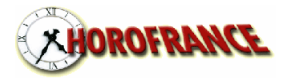

**CORRIGER (1)**: La liste des pointages permet une recherche et une correction facile des pointages. Un simple clic sur l'un des filtres provoque l'affichage de:

- tous (toutes les journées)
- présence (au moins un pointage dans la journée)
- absence (aucun pointage)
- pairs et égal au prévu (nombre de pointages pairs et égal au nombre théorique de pointages renseigné dans la fiche personnelle)
- pairs et différent du prévu (nombre de pointages pairs et différent du nombre théorique de pointages renseigné dans la fiche personnelle)
- impairs (nombre impair de pointages)

La période de visualisation est réglable (à partir de 1 journée). Les bornes sur employé début et employé fin sont également positionnables.

| φ .  | /50 (Versio     | n 1.03   | ) Copyright © | VEDEX 2000-2001                                                                                                  |                |            |                                                                                                    | <u>_   ×</u>                       |
|------|-----------------|----------|---------------|----------------------------------------------------------------------------------------------------|----------------|------------|----------------------------------------------------------------------------------------------------|------------------------------------|
| Date | 1               | N*       | Nom et Prénom |                                                                                                    | Matricule      | Total 🔺    | Début                                                                                                    | VEDEX                              |
| Jeu  | 1/02/2001       | 1        | DUPONT        | Pierre                                                                                                    | 0000000001     | 7.45       |                                                                                                    | VEDEX                              |
| Jeu  | 1/02/2001       | 2        | GUILLEME      | Claude                                                                                                    | 0000000002     | 8.00       | 1/02/2001                                                                                                    |                                    |
| Jeu  | 1/02/2001       | 3        | LIEVIN        | Pierre Antoine                                                                                                   | 0000000003     | 7.45       |                                                                                                    |                                    |
| Jeu  | 1/02/2001       | 4        | ALIBERT       | Delphine                                                                                                    | 0000000004     | 7.15       | Sem.: 5/2001                                                                                                    |                                    |
| Jeu  | 1/02/2001       | 5        | CONSTINO      | Marc                                                                                                    | 0000000005     | 7.15       | 1                                                                                                    | Aiouter                            |
| Ven  | 2/02/2001       | 1        | DUPONT        | Pierre                                                                                                    | 0000000001     | 8.00       | Fin:                                                                                                    | Pijouror                           |
| Ven  | 2/02/2001       | 2        | GUILLEME      | Claude                                                                                                    | 0000000002     | 8.00       | 17/04/2001                                                                                                    |                                    |
| Ven  | 2/02/2001       | 3        | LIEVIN        | Pierre Antoine                                                                                                   | 000000003      | 8.00       | 1770472001                                                                                                    | Modifier                           |
| Ven  | 2/02/2001       | 4        | ALIBERT       | Delphine                                                                                                    | 000000004      | 7.15       | Sem: 16/2001 112                                                                                                    |                                    |
| Ven  | 2/02/2001       | 5        | DUDONT        | Marc                                                                                                    | 0000000005     | 7.30       |                                                                                                    | Effacer Pointages                  |
| Sam  | 3/02/2001       |          |               | Pierre                                                                                                    | 0000000000     |            | and a start of the                                                                                                    |                                    |
| Sam  | 3/02/2001       | 2        |               | Diarra Antaina                                                                                                   | 000000002      |            |                                                                                                    | Par Data at nº Carta               |
| Com  | 2/02/2001       | 3        |               | Delphipe                                                                                                    | 000000000      |            |                                                                                                    | Far Date et ll Carte               |
| Sam  | 3/02/2001       | 5        | CONSTINO      | Marc                                                                                                    | 0000000004     |            | S. Contraction                                                                                                    |                                    |
| Dim  | 4/02/2001       | 1        | DUPONT        | Pierre                                                                                                    | 0000000000     |            | 1 1                                                                                                    | Par nº Carte et Date               |
| Dim  | 4/02/2001       | 2        | GUILLEME      | Claude                                                                                                    | 0000000002     |            |                                                                                                    |                                    |
| Dim  | 4/02/2001       | 3        | LIEVIN        | Pierre Antoine                                                                                                   | 0000000003     |            |                                                                                                    | Par Date et Nom                    |
| Dim  | 4/02/2001       | 4        | ALIBERT       | Delphine                                                                                                    | 0000000004     |            |                                                                                                    |                                    |
| Dim  | 4/02/2001       | 5        | CONSTINO      | Marc                                                                                                    | 0000000005     |            |                                                                                                    | Pauline of Data                    |
| Lun  | 5/02/2001       | 1        | DUPONT        | Pierre                                                                                                    | 0000000001     | 4.00       |                                                                                                    | Par Nom et Date                    |
| Lun  | 5/02/2001       | 2        | GUILLEME      | Claude                                                                                                    | 0000000002     | 7.45       | Taua                                                                                                    |                                    |
| Lun  | 5/02/2001       | 3        | LIEVIN        | Pierre Antoine                                                                                                   | 000000003      | 7.45       | Tous                                                                                                    |                                    |
| Lun  | 5/02/2001       | 4        | ALIBERT       | Delphine                                                                                                    | 0000000004     | 7.15       |                                                                                                    |                                    |
| Lun  | 5/02/2001       | 5        | CONSTINO      | Marc                                                                                                    | 0000000005     | 7.15       | Présence                                                                                                    |                                    |
| Mar  | 6/02/2001       | 1        | DUPONT        | Pierre                                                                                                    | 0000000001     | 8.30       | Contraction of the local distance of the local distance of the loc |                                    |
| Mar  | 6/02/2001       | 2        | GUILLEME      | Claude                                                                                                    | 0000000002     | 8.30       |                                                                                                    |                                    |
| Mar  | 6/02/2001       | 3        | LIEVIN        | Pierre Antoine                                                                                                   | 000000003      | 8.30       | Absence                                                                                                    |                                    |
| Mar  | 6/02/2001       | 4        | ALIBERT       | Delphine                                                                                                    | 000000004      | 7.15       |                                                                                                    |                                    |
| Mar  | 6/02/2001       | 5        | CUNSTINU      | Marc                                                                                                    | 000000005      | 7.30       | Pointages pairs                                                                                                    |                                    |
| Mer  | 7/02/2001       | 1        |               | Pierre                                                                                                    | 000000000      | 7.45       | égal au prévu                                                                                                    |                                    |
| Mer  | 7/02/2001       | 2        | GUILLEME      | Liaude<br>Dissue Astroine                                                                                        | 0000000002     | 7.45       | Distances                                                                                                    |                                    |
| Mer  | 7/02/2001       | 3        |               | Pierre Antoine<br>Dialaisian                                                                                     | 0000000003     | 7.45       | Pointages pairs                                                                                                    |                                    |
| Mor  | 7/02/2001       | 4        |               | Mara                                                                                                    | 000000004      | 7.15       | different du prevu                                                                                                    |                                    |
| lou  | 9/02/2001       | 1        | DUPONT        | Pierre                                                                                                    | 000000000      | 7.15       |                                                                                                    | Quitter                            |
| Jueu | 0/02/2001       | 1        | DOLONI        | LICITC                                                                                                    | 00000001       | 7.45       | Pointages impairs                                                                                                    | 1 Contraction of the second second |
| -    | A THE A COLORAD |          |               | and the second second second second second second second second second second second second second second second |                |            |                                                                                                    |                                    |
| Dábu |                 | TID      |               |                                                                                                    | Fin: In course | TINON      | <u> </u>                                                                                                    |                                    |
| Debu | UT DUPUN        | I Pierre |               |                                                                                                    | CIT 15 CON     | 5 HNU Marc |                                                                                                    |                                    |
| -    |                 | -        | 1111          |                                                                                                    | 1 1 1          | -          |                                                                                                    |                                    |

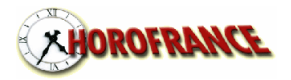

**CORRIGER (2)**: l'écran de correction présente 3 lignes par jour. La ligne bleue représente les pointages réellement effectués par l'employé, cette ligne n'est pas modifiable par l'utilisateur. La ligne verte représente les pointages transformés par le programme d'après les paramètres d'arrondissement de l'employé, cette ligne n'est pas modifiable par l'utilisateur. La dernière ligne est par défaut identique à la 2e ligne. Sur cette ligne, vous pouvez effectuer toutes vos corrections ou ajouts d'heures. Cette ligne est remplie par le programme tant que vous n'y effectuez pas de modification. Le programme ne la modifie plus dès votre première modification. Gestion de 14 entrées/sorties par jour. La couleur des cases entrée est différente de celle des cases sortie. Vous gérez cet écran sans la souris:

- les touches FLECHE, ENTREE ou TAB => changement de ligne ou case
- Les touches PAGE HAUTE et PAGE BASSE => changement d'employé
- Les touches CTRL + PAGE HAUTE et CTRL + PAGE BASSE => changement de semaine
- La touche F2 => sauver

La saisie est raccourcie (tapez 10 qui sera affiché en 10.00, tapez 1 qui sera affiché en 1.00, tapez .1 qui sera affiché en 0.10, tapez .01 qui sera affiché en 0.01). La valeur est présélectionnée pour le remplacement dès que le curseur arrive dans la case.

| 🌳 - W50 (Version 1.02) | Copyright | VEDEX                        | 2000-2001       |    |          |       |            |                    |
|------------------------|-----------|------------------------------|-----------------|----|----------|-------|------------|--------------------|
| MARCHISET Eric 1       |           | Sem.: 6/2001<br>Du 5/02/2001 | 1 au 11/02/2001 | 12 | <b>e</b> | 39.20 | 39.20      | VEDEX              |
| 8.01 12.07 13.29       |           |                              |                 |    |          |       | Lundi )    |                    |
| 8.00 12.00 13.30       |           |                              |                 |    |          |       | 5/02/2001  | Sauver             |
| 8.00 12.00 13.30 18.00 |           |                              |                 |    |          |       | 8.30       | Carta Subranta     |
| 7.59 12.02 13.29 18.07 |           |                              |                 |    |          |       | Mardi /    | Garte Survance     |
| 8.00 12.00 13.30 18.00 |           |                              |                 |    |          |       | 6/02/2001  | Carte Précédente   |
| 8.00 12.00 13.30 18.00 |           |                              |                 |    |          |       | 8.30       | Nom Suivant        |
| 8.00 12.02 13.23 17.28 |           |                              |                 |    |          |       | Mercredi   | Nom Précédent      |
| 8.00 12.00 13.30 17.20 |           |                              |                 |    |          |       | 7/02/2001  |                    |
| 8.00 12.00 13.30 17.20 |           |                              |                 |    |          |       | 7.50       | Semaine Suivante   |
| 8.01 12.05 13.24 17.26 | . ,       |                              |                 |    |          | 1 1   | Jeud       | Semaine Précédente |
| 8.00 12.00 13.30 17.20 |           |                              |                 |    |          |       | 8/02/2001  |                    |
| 8.00 12.00 13.30 17.20 |           |                              |                 |    |          |       | 7.50       |                    |
| 7.54 12.03 13.32 16.12 | 1.1       |                              |                 | 11 | 1        |       | Vendredi   |                    |
| 8.00 12.00 13.30 16.10 |           |                              |                 |    |          |       | 9/02/2001  |                    |
| 8.00 12.00 13.30 16.10 |           |                              |                 |    |          |       | 6.40       |                    |
|                        |           | 1                            |                 |    |          |       | Samedi     |                    |
|                        |           |                              |                 |    |          | _     | 10/02/2001 |                    |
|                        |           |                              |                 |    |          |       | 0.00       | Quitter            |
|                        |           |                              |                 |    |          |       | Dimanche   |                    |
|                        |           |                              |                 |    |          |       | 11/02/2001 |                    |
|                        |           |                              |                 | _  |          |       | 0.00       |                    |

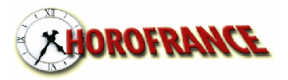

#### **IMPRIMER**: Ceci est la dernière étape.

Tout aussi facile que les écrans précédents: il suffit de sélectionner un format d'édition, de définir les dates début et fin de l'édition, l'ordre de tri de l'édition (par nom, par numéro ou par matricule), l'employé début et l'employé fin, l'impression des heures au format heures et minutes ou heures et centièmes. Cliquez ensuite sur IMPRESSION: votre édition est visualisable à l'écran (mode zoom possible), vous pouvez ensuite l'imprimer ou l'annuler.

| Liste du personnel<br>Pointages Utilisateur (3e ligne), totaux jours<br>Pointages Utilisateur (3e ligne), totaux jours<br>Pointages Origine (1e ligne) et Utilisateur (3<br>Pointages Origine (1e ligne) et Utilisateur (3<br>Totaux semaines et employés, de 1 à 5 ser<br>Total de la période par employé et total des<br>Edition de contrôle (pointages Origine (1e li | ;, semaines et employés, de 1 à<br>s, semaines et employés, de 1 à<br>le ligne), totaux jours et employ<br>le ligne), totaux jours et employ<br>maines, gestion de l'arrondi de<br>s employés, 1 à x jours<br>igne), Programme (2e ligne) et l | à 5 semaines, gestion (<br>à 5 semaines, gestion (<br>és, 1 à 31 jours, 1 pag<br>és, 1 à x jours<br>la semaine<br>Utilisateur (3e ligne), él | de l'arrondi de la semaine, 1 page<br>de l'arrondi de la semaine<br>je par personne<br>tat des indicateurs, 1 semaine, ge |
|----------------------------------------------------------------------------------------------------|----------------------------------------------------------------------------------------------------|----------------------------------------------------------------------------------------------------|----------------------------------------------------------------------------------------------------|
| ■<br>Début:                                                                                                    | Fin:                                                                                                    |                                                                                                    | mn H et 100e                                                                                                    |
| Sem.: 6/2001                                                                                                    | Sem.: 6/2001                                                                                                    | <u>[2]</u>                                                                                                    | Sélection semaines                                                                                                    |
| 5/02/2001                                                                                                    | 11/02/2001                                                                                                    | 1                                                                                                    | Sélection dates                                                                                                    |
| 1 DUPONT Pierre 0000000001                                                                                                    | 26 NEBOUT Christ                                                                                                    | ophe 0000000026                                                                                                    | Tri par numéro                                                                                                    |
| DUPONT Pierre 1 0000000001                                                                                                    | NEBOUT Christoph                                                                                                    | ne 26 0000000026                                                                                                    | Tri par nom                                                                                                    |
| 000000001 DUPONT Pierre 1                                                                                                    | 0000000026 NEBC                                                                                                    | )UT Christophe 26                                                                                                    | Tri par matricule                                                                                                    |
|                                                                                                    | -) []                                                                                                    | 1/1/-                                                                                                    | -1-1-1-                                                                                                    |

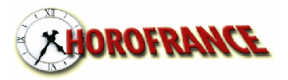

EXEMPLE D'EDITION

| Pointages<br>personne | Origine (1e lign | ie) et U     | tilisateur     | (3e lign       | e), totau      | x jours et employés, 1 à 31 jours, 1 page par | Edition du: | Mercredi<br>7/03/2001<br>10:15:48 |
|-----------------------|------------------|--------------|----------------|----------------|----------------|-----------------------------------------------|-------------|-----------------------------------|
| 1                     | MARCHISET        |              | Eri            | c              |                | 000000001                                     |             |                                   |
| leudi                 | 1/02/2001        | 7.57         | 12.03          | 13.33<br>13.40 | 17.29<br>17.20 |                                               |             | 7.40                              |
| /endredi              | 2/02/2001        | 8.03<br>8.10 | 12.14          | 13.27<br>13.30 | 17.32<br>17.30 |                                               |             | 8.00                              |
| iamedi                | 3/02/2001        |              |                |                |                |                                               |             | 0.00                              |
| limanche              | 4/02/2001        |              |                |                |                |                                               |             | 0.00                              |
| undi                  | 5/02/2001        | 8.01<br>8.00 | 12.07          | 13.29<br>13.30 | 18.00          |                                               |             | 8.9                               |
| fardi                 | 6/02/2001        | 7.59         | 12.02          | 13.20          | 18.07          |                                               |             | 0.0                               |
| fercredi              | 7/02/2001        | 8.00         | 12.02          | 13.23          | 17.28          |                                               |             | 5.3                               |
| leudi                 | 8/02/2001        | 8.01         | 12.05          | 13.24          | 17.20          |                                               |             | 7.50                              |
| /endredi              | 9/02/2001        | 8.00<br>7.54 | 12.00          | 13.30          | 16.12          |                                               |             | 7.50                              |
| amedi                 | 10/02/2001       | 8.00         | 12.00          | 13.30          | 16.10          |                                               |             | 6.40                              |
| limanche              | 11/02/2001       |              |                |                |                |                                               |             | 0.00                              |
| undi                  | 12/02/2001       | 7.58         | 12.02          | 13.31          | 17.25          |                                               |             | 0.00                              |
| fardi                 | 13/02/2001       | 8.DD<br>7.59 | 12.00          | 13.30<br>13.34 | 17.20<br>17.49 |                                               |             | 7.50                              |
| Aercredi              | 14/02/2001       | 8.00         | 12.00          | 13.40<br>13.30 | 17.40<br>17.29 |                                               |             | 8.00                              |
| lau vili              | 15/02/2004       | 8.10         | 12.10          | 13.30          | 17.20          |                                               |             | 7.50                              |
| eoui                  | 10/02/2001       | 8.00         | 12.00          | 13.30          | 17.20          |                                               |             | 7.50                              |
| enarea                | 16/02/2001       | 8.00         | 12.00          | 13.40          | 16.00          |                                               |             | 6.20                              |
| iamedi                | 17/02/2001       |              |                |                |                |                                               |             | 0.00                              |
| limanche              | 18/02/2001       |              |                |                |                |                                               |             | 0.00                              |
| undi                  | 19/02/2001       | 7.56<br>8.00 | 12.02<br>12.00 | 13.31<br>13.30 | 17.29<br>17.20 |                                               |             | 7.50                              |
| lardi                 | 20/02/2001       | 7.59<br>8.00 | 12.12<br>12.10 | 13.24<br>13.30 | 17.29<br>17.20 |                                               |             | 8.00                              |
| fercredi              | 21/02/2001       | 8.01<br>8.00 | 12.04<br>12.00 | 13.32<br>13.30 | 17.26<br>17.20 |                                               |             | 7.50                              |
| leudi                 | 22/02/2001       | 7.58<br>8.00 | 12.10          | 13.37<br>13.40 | 17.37<br>17.30 |                                               |             | 8.00                              |
| /endredi              | 23/02/2001       | 7.50<br>8.00 | 12.02          | 13.31<br>13.30 | 16.04<br>16.00 |                                               |             | 6.30                              |
| iamedi                | 24/02/2001       |              |                |                |                |                                               |             | 0.00                              |
| limanche              | 25/02/2001       |              |                |                |                |                                               |             | 0.00                              |
| undi                  | 26/02/2001       | 7.67         | 12.04          | 13.29<br>12.20 | 17.27          |                                               |             | 7.60                              |
| fardi                 | 27/02/2001       | 7.60         | 12.03          | 13.31          | 17.29          |                                               |             | 7.54                              |
| fercredi              | 28/02/2001       | 8.02         | 12.04          | 13.30          | 18.29          |                                               |             | 7.50                              |
|                       |                  | 8.00         | 12.00          | 13.30          | ند.s.          |                                               |             | 8.50                              |

Cette édition est en heure et centièmes si la case est cochée

Page:

1

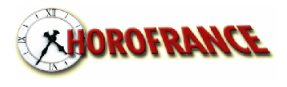

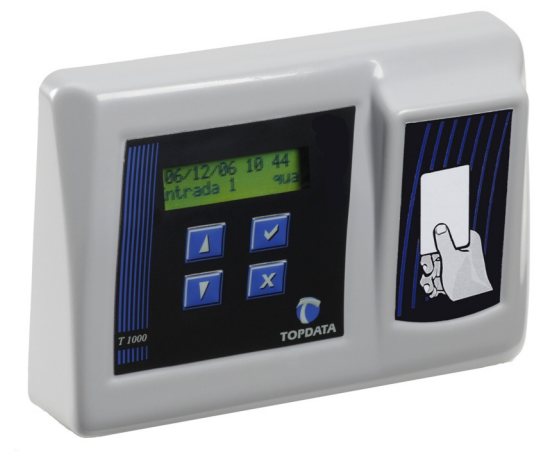

En 4 simples étapes, l'utilisation de W100 a été démontrée. Tout est conçu dans W100 pour vous faciliter l'utilisation:

- le sommaire (paramétrable à droite ou à gauche) présentant toujours les choix possibles adaptés à l'écran (pas de menu gigantesque à balayer)
- l'emploi de couleur pour différencier (exemple: le filtre actif dans la liste des pointages est vert, les autres sont rouges)
- la saisie des dates ou des semaines en cliquant directement dans un calendrier (inutile de tapez 8 chiffres et 2 séparateurs)
- la saisie et la navigation rapides en correction de pointages (la main reste sur le clavier)
- la mémorisation permanente des pointages réellement effectués par l'employé (absence de contestation)
- la possibilité d'arrondir le total de la semaine
- la recherche automatique de la pointeuse ou du modem
- un seul clic pour transférer, mettre à l'heure et mettre à jour la messagerie des pointeuses
- l'édition de contrôle
- la sauvegarde automatique de vos données dans un sous répertoire (à chaque démarrage de W100 et une seule fois par jour)
- la sauvegarde manuelle (juste par un clic au moment où vous le désirez) dans un sous répertoire

et encore d'autres fonctions à découvrir ...

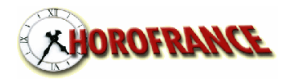

**Les paramètres.** Description des pointeuses utilisées, de 1 à 16 pointeuses sont permises. La n° 1 est être gérée en local (mode RS232) ou en transfert par clef USB spécifique (TOP PEN DRIVE). Les suivantes sont facultatives et ne peuvent être gérées que par transfert USB.

Ce qui apparaît sur l'afficheur de la pointeuse est :

- message défilant
- nom de l'employé

numéro de la carte de l'employé

| 🌳 W50 (Version 1.02) 🛛 Copyright 🔍 VE                                                                                                    | DEX 2000-2001                                                                                                    |                                                                    |
|----------------------------------------------------------------------------------------------------|----------------------------------------------------------------------------------------------------|--------------------------------------------------------------------|
| Image: [1] y utilise une pointeuse AS1000 en local nomm                                                                                                    | śe Siège Social                                                                                                    | VEDEX                                                              |
| <ul> <li>[2] ⊥/utilise cette pointeuse nommée</li> <li>[3] ⊥/utilise cette pointeuse nommée</li> <li>[4] ⊥/utilise cette pointeuse nommée</li> <li>[5] ⊥/utilise cette pointeuse nommée</li> <li>[6] ⊥/utilise cette pointeuse nommée</li> <li>[7] ⊥/utilise cette pointeuse nommée</li> <li>[8] ⊥/utilise cette pointeuse nommée</li> <li>[8] ⊥/utilise cette pointeuse nommée</li> <li>[9] ⊥/utilise cette pointeuse nommée</li> <li>[10] ⊥/utilise cette pointeuse nommée</li> <li>[11] ⊥/utilise cette pointeuse nommée</li> <li>[12] ⊥/utilise cette pointeuse nommée</li> <li>[13] ⊥/utilise cette pointeuse nommée</li> <li>[14] ⊥/utilise cette pointeuse nommée</li> <li>[13] ⊥/utilise cette pointeuse nommée</li> <li>[14] ⊥/utilise cette pointeuse nommée</li> <li>[15] ⊥/utilise cette pointeuse nommée</li> <li>[15] ⊥/utilise cette pointeuse nommée</li> <li>[16] ⊥/utilise cette pointeuse nommée</li> <li>[17] ⊥/utilise cette pointeuse nommée</li> <li>[16] ⊥/utilise cette pointeuse nommée</li> <li>[17] ⊥/utilise cette pointeuse nommée</li> <li>[16] ⊥/utilise cette pointeuse nommée</li> <li>[17] ⊥/utilise cette pointeuse nommée</li> <li>[16] ⊥/utilise cette pointeuse nommée</li> <li>[17] ⊥/utilise cette pointeuse nommée</li> </ul> | st avac le n° de téléphone 01 02 03 04 05<br>ud avec le n° de téléphone 01 02 03 04 06<br>uest avac le n° de téléphone 01 02 03 04 07<br>ord avec le n° de téléphone 01 02 03 04 08<br>avec le n° de téléphone<br>avec le n° de téléphone<br>avec le n° de téléphone<br>avec le n° de téléphone<br>avec le n° de téléphone<br>avec le n° de téléphone<br>avec le n° de téléphone<br>avec le n° de téléphone<br>avec le n° de téléphone<br>avec le n° de téléphone<br>avec le n° de téléphone<br>avec le n° de téléphone<br>avec le n° de téléphone | Accepter<br>Pointeuses Utilisées<br>Affichage Pointeuses<br>Divers |
|                                                                                                    | avec le n° de téléphone<br>avec le n° de téléphone<br>es 2 à 16: Olitec 33600 Self Memory                                                                                                    |                                                                    |

L'utilisation de W100 nécessite:

- Pentium 133 Mhz minimum
- 512 Mo de Ram minimum
- Win XP minimum
- Ecran 800 \* 600 minimum
- 200 Mo de disque libre
- Lecteur de Cd Rom
- Port série RS232 si vous utilisez une pointeuse locale
- Port usb pour le TOP PEN DRIVE

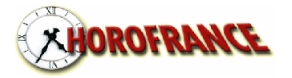